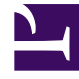

## **GENESYS**<sup>®</sup>

This PDF is generated from authoritative online content, and is provided for convenience only. This PDF cannot be used for legal purposes. For authoritative understanding of what is and is not supported, always use the online content. To copy code samples, always use the online content.

## Genesys Rules Authoring Tool 8.5.x Help

Suppression de calendriers professionnels

4/11/2025

## Suppression de calendriers professionnels

Pour supprimer un calendrier professionnel, procédez comme suit :

- 1. Accédez à l'ensemble de règles auquel appartient le calendrier professionnel (vérifiez que vous avez sélectionné le locataire approprié dans la liste déroulante **Locataire**).
- 2. Sélectionnez **Calendriers professionnels** sous l'ensemble de règles.
- 3. Recherchez le calendrier professionnel dans la liste et cliquez sur le bouton Supprimer.